Latest updates are highlighted in orange

## Margin and Stress Test Simulation

## **PURPOSE:**

To conduct margin and/or stress test simulation for Hong Kong market, with

- latest available marginable positions; or
- latest available marginable positions with hypothetical trades; or
- hypothetical trades only

## **ACCESS PATHS:**

A. To conduct margin simulation for existing positions with default settings

| SETTINGS                     | ENTER TRADES                               | SIM    | ULATION RESULTS                 |
|------------------------------|--------------------------------------------|--------|---------------------------------|
| To view the default settings | To submit margin<br>simulation     roquest | Margin | SIMULATION<br>RESULTS           |
|                              | request                                    |        | SIMULATION<br>RESULTS - DETAILS |

B. To conduct margin **and/or stress test** simulation for existing positions **with customised settings** 

| SETTINGS                   | ENTER TRADES                 | SIM            | ULATION RESULTS                 |
|----------------------------|------------------------------|----------------|---------------------------------|
| To set simulation criteria | To select type of simulation | Margin         | SIMULATION<br>RESULTS           |
|                            |                              |                | SIMULATION<br>RESULTS - DETAILS |
|                            |                              | Stress<br>Test | STRESS TEST<br>RESULTS          |

C. To conduct margin **and/or stress test** simulation for existing positions **plus hypothetical trades with customised settings** 

| SETTINGS                   | ENTER TRADES                                     | SIM            | ULATION RESULTS                 |
|----------------------------|--------------------------------------------------|----------------|---------------------------------|
| To set simulation criteria | To select type of simulation     To input/import | Margin         | SIMULATION<br>RESULTS           |
|                            | hypothetical<br>trades                           |                | SIMULATION<br>RESULTS - DETAILS |
|                            |                                                  | Stress<br>Test | STRESS TEST<br>RESULTS          |

## 4.1 SIMULATION WITH DEFAULT SETTINGS (ACCESS PATH – A)

## 4.1.1 SETTINGS

#### Default view after clicking <Margin Simulation> on main view

| Margin Simulation                | SETTINGS     | ENTER TRADES    | SIMULATION RESULTS | SIMULA         | TION RESULTS - DETAIL | S STRESS TEST RESULTS | $\equiv \times$ |
|----------------------------------|--------------|-----------------|--------------------|----------------|-----------------------|-----------------------|-----------------|
| Simulation account               | HK B40071 N  | IA1 Used prices | Real-time          | Used positions | Real-time             | Simulation triggered  |                 |
| Saved Settings                   |              | Save            | Delete             |                |                       |                       |                 |
| Simulation account *             | HK B40071 M  | IA1             |                    |                |                       |                       |                 |
| Used positions *                 | Real-time    |                 |                    | -              |                       |                       |                 |
| Used prices *                    | Real-time    | D               | efault Settings    |                |                       |                       |                 |
| Include greeks                   | $\checkmark$ |                 |                    |                |                       |                       |                 |
| Stressed scenario set definition | on 🤇         |                 |                    |                |                       |                       |                 |
|                                  |              |                 |                    |                |                       |                       |                 |

| Field                 | Description                                                                                                    |  |  |  |  |  |  |
|-----------------------|----------------------------------------------------------------------------------------------------|--|--|--|--|--|--|
| Simulation account*   | Default as "HK <part id=""> MA1"</part>                                                                                                    |  |  |  |  |  |  |
|                       | HK exchange location                                                                                                    |  |  |  |  |  |  |
|                       | <ul> <li>MA1 marginable "Main Account", to be used for<br/>simulation</li> </ul>                                                                         |  |  |  |  |  |  |
|                       | Applicable to GCP:                                                                                                    |  |  |  |  |  |  |
|                       | Main Account capturing marginable positions of GCP its own and its Non-Clearing Participants.                                                            |  |  |  |  |  |  |
| Used position*        | <ul> <li>Default as "Real-time"</li> <li>Real-time use the latest available marginable positions in VaR Online<sup>1</sup> for the simulation</li> </ul> |  |  |  |  |  |  |
| Llood prices*         | - Default as "Deal time"                                                                                                    |  |  |  |  |  |  |
| Used prices           | <ul> <li>Default as Real-time</li> <li>Real-time use the latest available prices in VaR Online<br/>for simulation</li> </ul>                             |  |  |  |  |  |  |
| Include greeks        | Not applicable for simulation, reserved for future use                                                                                                   |  |  |  |  |  |  |
| Stressed scenario set | Default as blank                                                                                                    |  |  |  |  |  |  |
| definition            | Only applicable to "Stress Test" or "Margin and Stress Test" simulation                                                                                  |  |  |  |  |  |  |

Note: \* Mandatory fields

## 4.1.2 ENTER TRADES

The default type of simulation is "Margin", which is mark-to-market and margin simulation only; results to be displayed via <SIMULATION RESULTS> and <SIMULATION RESULTS – DETAILS> tabs.

<sup>&</sup>lt;sup>1</sup> During the familarisation programme phase 2, VaR Online will refresh positions at end of day (around 8:30p.m.) and during the day, the marginable positions in VaR Online are normally as of start of day.

The simulation processing time may varies subject to system scheduled jobs.

Click <ENTER TRADES> tab and click <Simulate> to proceed the margin simulation

| Margin Simulat            | ion settings       | ENTER TRADES       | SIMULATION R   | ESULTS SI      | MULATION RESUL | TS - DETAILS | STRESS TEST RESULTS | $\equiv \times$ |
|---------------------------|--------------------|--------------------|----------------|----------------|----------------|--------------|---------------------|-----------------|
| Simulation account        | HK B40071 MA1      | Used prices        | Real-time      | Used positions | Real-time      | Simulation   | triggered           |                 |
| Margin                    | <u>Simulate</u>    |                    |                | _              |                |              |                     |                 |
| Import 20 rows            |                    | Default Type o     | f Simulation   |                |                |              |                     |                 |
| INSTRUMENT CODE B         | OUGHT/SOLD QUANTIT | Y SETTLEMENT PRICE | E ERROR REASON |                |                |              |                     | <b>^</b>        |
|                           |                    |                    |                |                |                |              |                     |                 |
|                           |                    |                    |                |                |                |              | Action Confirmat    | tion            |
| Simulate Margin for all r | ows in the grid?   |                    |                |                |                |              |                     |                 |
|                           |                    |                    |                |                |                |              | 2 ок                | Cancel          |

#### 4.1.2.1 TO VIEW MARGIN SIMULATION RESULTS

- 1. Click < SIMULATION RESULTS> tab, to display the simulation result
- 2. Click the "Export"  $\stackrel{1}{=}$  button to download the simulation results as a CSV file

Sample screen:

| Margin Simulation SETTINGS ENTER TRADES Simulation account HK B40071 MA1 Used prices  |             |        |          | SIMULATION I<br>Real-time | Used positions           | Real-time            | SULTS - DETAILS | STRESS T      | 5/25/2021 7:28:14 PM |                      |
|---------------------------------------------------------------------------------------|-------------|--------|----------|---------------------------|--------------------------|----------------------|-----------------|---------------|----------------------|----------------------|
| Simulation results on<br>sortfolio per product area,<br>narket and currency<br>6 rows |             |        |          |                           |                          |                      |                 |               |                      |                      |
| PORTFOLIO                                                                             | PRODUCTAREA | MARKET | CURRENCY | P&L                       | INITIAL MARGIN           | FLAT RATE MARGIN MUL | TIPLIER         | MARGIN CREDIT | TOTAL ADD-ONS        | TOTAL MTM AND MARGIN |
| Existing portfolio                                                                    | CN          | MAMK   | CNY      | 0                         | 0                        |                      | 1.0000          | 5,000,000.00  | 0                    |                      |
| Existing portfolio                                                                    | CN          | SZMK   | CNY      | 0                         | 0                        |                      | 1.0000          | 5,000,000.00  | 0                    |                      |
| Existing portfolio                                                                    | HK          | нкмк   | HKD      | 60,442,054                | 9, <mark>161,</mark> 512 |                      | 1.0000          | 5,000,000.00  | 51,788               |                      |
| Effect                                                                                | CN          | MAMK   | CNY      | 0                         | 0                        |                      | 1.0000          | 5,000,000.00  | 0                    |                      |
| Simulation Re                                                                         | esultscsv   |        |          | -                         | -                        |                      |                 | -,,           |                      | Show all             |

#### Sample exported results (view in Excel):

| N | 17                 |              |        | • 10     | K 🗸 J      | S 0            |                             |               |               |                         | * |
|---|--------------------|--------------|--------|----------|------------|----------------|-----------------------------|---------------|---------------|-------------------------|---|
|   | A                  | В            | с      | D        | E          | F              | G                           | н             | 1             | J                       | E |
| 1 | Portfolio          | Product area | Market | Currency | P&L        | Initial Margin | Flat Rate Margin Multiplier | Margin Credit | Total Add-Ons | Total MTM And Margin Re | c |
| 2 | Existing portfolio | CN           | MAMK   | CNY      | 0          | 0              | 1                           | 5,000,000.00  | 0             |                         |   |
| 3 | Existing portfolio | CN           | SZMK   | CNY      | 0          | 0              | 1                           | 5,000,000.00  | 0             |                         |   |
| 4 | Existing portfolio | нк           | нкмк   | HKD      | 60,442,054 | 9,161,512      | 1                           | 5,000,000.00  | 51,788        |                         |   |
| 5 | Effect             | CN           | MAMK   | CNY      | 0          | 0              | 1                           | 5,000,000.00  | 0             |                         |   |
| б | Effect             | CN           | SZMK   | CNY      | 0          | 0              | 1                           | 5,000,000.00  | 0             |                         | П |
| 7 | Effect             | нк           | нкмк   | HKD      | 60,442,054 | 9,161,512      | 1                           | 5,000,000.00  | 51,788        |                         |   |
| 8 |                    |              |        |          |            |                |                             |               |               |                         |   |
|   | 4 > She            | et1 Sheet2   | (4     | Ð        |            |                | 1 4                         |               |               |                         | 1 |

| Field                                  | Description                                                                                                    |
|----------------------------------------|----------------------------------------------------------------------------------------------------|
| PORTFOLIO                              | <ul> <li>Existing portfolio: simulation based on existing portfolio<br/>(latest available marginable positions in VaR Online) without<br/>hypothetical trades</li> </ul>                                                                                                    |
| PRODUCT AREA                           | • Displays the location of the market, i.e. HK – Hong Kong                                                                                                    |
| MARKET                                 | <ul> <li>Displays the market code         <ul> <li>HKMK – Hong Kong market</li> <li>MAMK – Shanghai market</li> <li>SZMK – Shenzhen market</li> </ul> </li> <li>Simulation is only applicable to Hong Kong market, the results for Shanghai and Shenzhen market are reserved for future use</li> </ul> |
| CURRENCY                               | <ul> <li>Displays the currency of the simulation results, i.e. HKD –<br/>Hong Kong dollar</li> </ul>                                                                                                    |
| P&L                                    | <ul> <li>Mark-to-market (MTM), in Hong Kong dollar equivalent</li> <li>Positive value: unfavorable MTM</li> <li>Negative value: favorable MTM</li> </ul>                                                                                                    |
| INITIAL MARGIN                         | <ul> <li>Sum of various margins:</li> <li>portfolio margin + flat rate margin + corporate action position margin</li> </ul>                                                                                                    |
| FLAT RATE MARGIN<br>MULTIPLIER         | Flat rate margin multiplier                                                                                                    |
| MARGIN CREDIT                          | Margin credit which is granted to each Clearing Participant<br>and applied for Margin calculation                                                                                                    |
| TOTAL ADD-ONS                          | <ul> <li>Sum of all add-ons. The total add-ons will be included in<br/>TOTAL MTM AND MARGIN REQUIREMENT, except<br/>default fund add-on</li> </ul>                                                                                                    |
| TOTAL MTM AND<br>MARGIN<br>REQUIREMENT | <ul> <li>Total MTM and margin requirement incorporate add-ons, if<br/>any, except default fund add-on</li> </ul>                                                                                                    |
| AD-HOC ADD-ON                          | Ad hoc risk component related to individual CP imposed by<br>HKSCC, if applicable                                                                                                    |
| LIQUIDATION RISK<br>ADD-ON             | <ul> <li>Risk component related to the liquidity risk of concentrated positions</li> </ul>                                                                                                    |
| HOLIDAY ADD-ON                         | <ul> <li>Always "0", reserved for future use, market risk component<br/>related to additional risk during holiday period</li> </ul>                                                                                                    |

| Field                        | Description                                                                                                    |
|------------------------------|----------------------------------------------------------------------------------------------------|
| CREDIT RISK ADD-ON           | <ul> <li>Always "0", reserved for future use, risk component related<br/>to individual CP's credit risk imposed by HKSCC, if<br/>applicable</li> </ul>                                                                                |
| DEFAULT FUND ADD-<br>ON      | <ul> <li>Always "0", reserved for future use, risk component to<br/>mitigate excessive risk exposures of individual CP on<br/>Default Fund. If any, will be collected separately from Total<br/>MTM and Margin Requirement</li> </ul> |
| POSITION LIMIT ADD-<br>ON    | <ul> <li>Risk component related to settlement counterparty risk<br/>arising from excessive CNS exposure against CP's<br/>apportioned liquid capital</li> </ul>                                                                        |
| STRUCTURED<br>PRODUCT ADD-ON | <ul> <li>Risk component to handle the huge percentages loss<br/>resulting from downward price movement approaching the<br/>minimum security prices for long structured product<br/>positions</li> </ul>                               |

## 4.1.2.2 TO VIEW MARGIN SIMULATION RESULTS DETAILS

- 1. Click < SIMULATION RESULTS DETAILS> tab, to display the simulation result details
- 2. Click the "Export" <sup>1</sup>/<sub>2</sub> button to download the simulation results as a CSV file

| Margin S                                               | imul    | ation <b>SETTINGS</b> | ENTER TR      | ADES SIMUL     |          | JLTS                            | SIMULATION RESULTS - DI | ETAILS STRESS TEST RES       | ults = X      |  |  |  |
|--------------------------------------------------------|---------|-----------------------|---------------|----------------|----------|---------------------------------|-------------------------|------------------------------|---------------|--|--|--|
| Simulation account HK B40071 MA1 Used prices Real-time |         |                       |               |                |          | Used pos                        | itions Real-time        | Simulation triggered 5/20/20 | 21 5:58:22 PM |  |  |  |
| Simulation r                                           | esults  | per<br>Iment          |               |                |          |                                 |                         | •                            |               |  |  |  |
| currency                                               |         |                       | Defined       | settings       |          |                                 |                         | Timestamp o                  | f the         |  |  |  |
| 39 rows                                                | Ł       |                       |               |                |          |                                 |                         | simulatio                    | n             |  |  |  |
| MAIN                                                   |         |                       |               |                |          | ORIGINAL PORTFOLIO SIMULATED PC |                         |                              |               |  |  |  |
| INSTRUMENT                                             | CODE    | INSTRUMENT NAME       | LONG QUANTITY | SHORT QUANTITY | CURRENCY | P&L                             | LIQUIDATION RISK ADD-ON | STRUCTURED PRODUCT ADD-ON    | P&L LIQ       |  |  |  |
| 700                                                    |         | TENCENT               | 99,000        | 0              | HKD      | 52,925,600                      | 29,712                  | 2 0                          | 0             |  |  |  |
| 10001                                                  |         | TESTDWHV1             | 100,000       | 0              | HKD      | 1,651,000                       | C                       | 1,200                        | 0             |  |  |  |
| 10002                                                  |         | TESTDWFR1             | 100,000       | 0              | HKD      | 1,998,000                       | C                       | 1,200                        | 0             |  |  |  |
| 10003                                                  |         | TESTDWHV2             | 0             | 0              | HKD      | 0                               | C                       | 0                            | 0             |  |  |  |
| 4                                                      |         |                       |               |                |          |                                 |                         |                              | •             |  |  |  |
| -2021052                                               | 0-18005 | 8csv ^                |               |                |          |                                 |                         |                              | Show all X    |  |  |  |

#### Sample exported results (open with Excel):

| F    | File H          | ome I   | nsert      | Page Layout  | Fo             | rmulas | Data | a Rev   | iew View     |         |         |         |             |                  |                    |                             |                |                  |             |             |             |              |                    | ۵ (              | ) — 🗗      | 23 |
|------|-----------------|---------|------------|--------------|----------------|--------|------|---------|--------------|---------|---------|---------|-------------|------------------|--------------------|-----------------------------|----------------|------------------|-------------|-------------|-------------|--------------|--------------------|------------------|------------|----|
|      | <mark>``</mark> | Calibri |            | * 11 * A     | Ă AŬ           | = =    | =    | \$\$/~~ | 🖶 Wrap Text  |         | Gene    | ral     |             | ٣                |                    |                             |                |                  | -           | *           |             | Σ AutoSum    | · 27               | Â                |            |    |
| Pa   | ste 🛷           | BZ      | <u>n</u> . | 🗄 •   🂁 •    | <u>A</u> -     | ≣≣     | 1    | 律律      | Merge & C    | enter 🔻 | \$ -    | %,      | <b>*</b> .0 | .00.00<br>0.4 00 | Conditi<br>Formatt | ional Form<br>ting ∗ as Tab | nat<br>ole ≚ : | Cell<br>Styles - | Insert<br>* | Delete<br>* | Format<br>* | ∠ Clear ▼    | Sort &<br>Filter * | Find &<br>Select | ×.         |    |
| Clip | board 🕞         |         | Fo         | ont          | E <sub>N</sub> |        |      | Alignm  | ent          | Es.     |         | Numbe   | r –         | E <sub>N</sub>   |                    | Styles                      |                |                  |             | Cells       |             | E            | diting             |                  |            |    |
|      | G6              |         | - (0       | $f_x$        |                |        |      |         |              |         |         |         |             |                  |                    |                             |                |                  |             |             |             |              |                    |                  |            | ~  |
|      |                 | А       |            |              | В              |        |      |         | С            |         | D       |         |             | F                | E                  |                             | F              |                  |             |             |             | G            |                    |                  |            | E  |
| 1    | Main:Ins        | trument | Code       | Main:Instrum | ient N         | lame   |      | Main:L  | ong Quantity | Main:   | Short ( | Quantit | y M         | ain:C            | urrency            | Original p                  | ortf           | olio:P8          | L Orig      | inal po     | ortfolio:L  | iquidation F | isk Add-           | on C             | riginal po |    |
| 2    |                 |         | 700        | TENCENT      |                |        |      |         | 99,000       |         |         |         | 0 HK        | KD               |                    |                             |                | 529256           | 00          |             |             |              | 2                  | 9712             |            |    |
| 3    |                 |         | 10001      | TESTDWHV1    |                |        |      |         | 100,000      |         |         |         | 0 HP        | KD               |                    |                             |                | 16510            | 00          |             |             |              |                    | 0                |            |    |
| 4    |                 |         | 10002      | TESTDWFR1    |                |        |      |         | 100,000      |         |         |         | 0 HF        | KD               |                    |                             |                | 1,998,0          | 00          |             |             |              |                    | 0                |            |    |
| 5    |                 |         | 10003      | TESTDWHV2    |                |        |      |         | 0            |         |         |         | 0 HF        | KD               |                    |                             |                |                  | 0           |             |             |              |                    | 0                |            |    |

Description of fields:

| Field                                                                                                    | Description                                                                                                    |  |  |  |  |  |  |  |  |  |
|----------------------------------------------------------------------------------------------------|----------------------------------------------------------------------------------------------------|--|--|--|--|--|--|--|--|--|
| MAIN                                                                                                    |                                                                                                    |  |  |  |  |  |  |  |  |  |
| INSTRUMENT CODE                                                                                                    | CCASS stock code                                                                                                    |  |  |  |  |  |  |  |  |  |
| INSTRUMENT NAME                                                                                                    | Name of the CCASS stock                                                                                                    |  |  |  |  |  |  |  |  |  |
| LONG QUANTITY                                                                                                    | Quantity of long position, including allocated quantity                                                                                                    |  |  |  |  |  |  |  |  |  |
| SHORT QUANTITY                                                                                                    | Quantity of short position                                                                                                    |  |  |  |  |  |  |  |  |  |
| CURRENCY                                                                                                    | Currency of the instrument, i.e. HKD – Hong Kong dollar                                                                                                    |  |  |  |  |  |  |  |  |  |
| <ul> <li>The following columns are applicable to</li> <li>ORIGINAL PORTFOLIO – available marginable positions without hypothetical trades</li> <li>SIMULATED PORTFOLIO – available marginable positions with hypothetical trades (no applicable to Access Path – A)</li> </ul> |                                                                                                    |  |  |  |  |  |  |  |  |  |
| P&L                                                                                                    | <ul> <li>Mark-to-market (MTM) <ul> <li>Positive value as unfavorable MTM</li> <li>Negative value as favorable MTM</li> </ul> </li> <li>After netting and FX conversion, the sum of the P&amp;L in Hong Kong dollar will be the P&amp;L in <simulation results=""> tab.</simulation></li> </ul>                                                                                                    |  |  |  |  |  |  |  |  |  |
| LIQUIDATION RISK<br>ADD-ON                                                                                                    | <ul> <li>Risk component related to the liquidity risk of concentrated positions</li> <li>The liquidation risk add-on of structured products, if any, will be incorporated into the marginable position of the underlying instrument in HKD-equivalent</li> <li>If no corresponding marginable position of the underlying instrument, a record of the underlying instrument will be shown exclusively for liquidation risk add-on. If the underlying instrument is a non-HKD instrument, the record will be shown in instrument currency while the liquidation add-on will be in HKD-equivalent.</li> </ul> |  |  |  |  |  |  |  |  |  |
| STRUCTURED<br>PRODUCT ADD-ON                                                                                                    | <ul> <li>Risk component to handle the huge percentages loss resulting<br/>from downward price movement approaching the minimum<br/>security prices for long structured product positions</li> </ul>                                                                                                    |  |  |  |  |  |  |  |  |  |

Note: Greeks is reserved for future use, Clearing Participants should ignore these columns: Cash Delta, Cash Gamma (%), Vega, Theta

# 4.2 SIMULATION WITH CUSTOMISED SETTINGS (ACCESS PATHS – B & C)

Clearing participants can define the simulation criteria, type of simulation and hypothetical trades in <SETTINGS> and <ENTER TRADES> tabs.

## 4.2.1 SETTINGS

• To define settings for simulation

• To save frequently-used settings for future simulation

Direct Clearing Participant (DCP)'s default view after clicking <Margin Simulation> on main view:

| Margin Simulation                |                 |              |               |                 |                        |          |              |       | ×   |
|----------------------------------|-----------------|--------------|---------------|-----------------|------------------------|----------|--------------|-------|-----|
| SETTINGS ENTER TRA               | ADES SIMULATION | NRESULTS     | SIMULATION RE | SULTS - DETAILS | STRESS TEST RE         | SULTS    |              |       | ≡   |
| Simulation account               | HK B40071 MA1   | Used prices  | Real-time     | Used positions  | Real-time              | Simulati | on triggered |       |     |
| Saved Settings                   |                 | <u>S</u> ave | Delete        |                 |                        |          |              |       |     |
| Simulation account *             | HK B40071 MA1   | )            |               | Г               |                        | HK B400  | 71 HSE0001   | Ассо  | unt |
| Used positions *                 | Real-time       | )            |               |                 | None - empty portfolio |          |              |       |     |
| Used prices *                    | Real-time       |              |               |                 | Real-time              | ΙГ       | CCASS        |       |     |
| Stressed scenario set definition |                 |              | Description   | and STV model   |                        |          | Participar   | nt ID |     |
|                                  |                 |              |               |                 | Exchange Lo            | cation   | 1            |       |     |
|                                  |                 |              |               |                 | always "HK"            | cation,  |              |       |     |

General Clearing Participant (GCP)'s default view after clicking <Margin Simulation> on main view:

| Margin Simulation                                                                         |               |             |           |                            |           |                        |                   | × |  |  |  |  |  |  |
|-------------------------------------------------------------------------------------------|---------------|-------------|-----------|----------------------------|-----------|------------------------|-------------------|---|--|--|--|--|--|--|
| SETTINGS ENTER TRADES SIMULATION RESULTS SIMULATION RESULTS - DETAILS STRESS TEST RESULTS |               |             |           |                            |           |                        |                   |   |  |  |  |  |  |  |
| Simulation account                                                                        | HK B20071 MA1 | Used prices | Real-time | Used positions             | Real-time | Simulation tr          | iggered           |   |  |  |  |  |  |  |
| Saved Settings                                                                            |               | Save        | Delete    |                            |           |                        |                   |   |  |  |  |  |  |  |
| Simulation account *                                                                      | HK B20071 MA1 |             |           |                            |           |                        | HK B20071 37108+  |   |  |  |  |  |  |  |
|                                                                                           |               |             |           |                            |           |                        | HK B20071 37109+  |   |  |  |  |  |  |  |
| Used positions *                                                                          | Real-time     | <u></u>     |           |                            |           | None - empty portfolio | HK B20071 H1      |   |  |  |  |  |  |  |
| Used prices *                                                                             | Real-time     |             |           |                            |           | Real-time              | HK B20071 HSE0001 |   |  |  |  |  |  |  |
| Include greeks                                                                            | $\checkmark$  |             | Id        | Description                |           | Trear-time             | HK B20071 MA1     | - |  |  |  |  |  |  |
| Stressed scenario set definition                                                          |               |             | STANDARD  | Stress set for EUL and STV | / model   |                        |                   | - |  |  |  |  |  |  |
|                                                                                           |               |             |           |                            |           |                        |                   |   |  |  |  |  |  |  |
|                                                                                           |               |             |           |                            |           |                        |                   |   |  |  |  |  |  |  |

|                                                          | quent-use settings (optional)                                                                                                    |  |  |  |  |  |  |  |  |  |  |  |
|----------------------------------------------------------|----------------------------------------------------------------------------------------------------|--|--|--|--|--|--|--|--|--|--|--|
| Part A. Save and manage frequent-use settings (optional) |                                                                                                    |  |  |  |  |  |  |  |  |  |  |  |
| Saved Settings                                           | <ul> <li>To save new setting or retrieve saved setting for use/deletion</li> <li>A maximum of 50 settings can be saved per user</li> <li>To create and save a setting: <ul> <li>Input a name within 30 characters in "Saved Settings"</li> <li>Refer to Part B to select the settings</li> <li>Click <save> button to save the settings</save></li> </ul> </li> <li>To retrieve a saved setting for simulation or update: <ul> <li>Click on the field and select the saved setting from the dropdown menu</li> <li>Upon selection, the saved setting will be displayed</li> <li>Click <enter trades=""> tab for simulation or update the saved setting and click <save> button to save the updates</save></enter></li> </ul> </li> </ul> |  |  |  |  |  |  |  |  |  |  |  |

| Field                            | Description                                                                                                    |
|----------------------------------|----------------------------------------------------------------------------------------------------|
|                                  | <ul> <li>Select the corresponding setting from the dropdown<br/>menu and click <delete> button</delete></li> </ul>                                                                                                    |
| Part B. Define single use        | settings for the simulation                                                                                                    |
| Simulation account*              | <ul> <li>Mandatory field – default as "HK <part id=""> MA1'"</part></li> <li>HK exchange location</li> <li>MA1 marginable "Main Account", to be used for simulation. For GCP, it is capturing all marginable positions of GCP and its Non-Clearing Participants (NCPs) for simulation</li> <li>HSE001 collateral "HOUSE" account is NOT applicable for simulation, please ignore</li> </ul>                                                |
|                                  | <ul> <li><u>Applicable to GCP:</u></li> <li>Main Account capturing marginable positions of GCP its own (H1) and its Non-Clearing Participants (NCPs denoted as nnnn+). GCP may select H1 or nnnn+ for margin simulation and the time of availability of these accounts are:         <ul> <li>H1 only available in end of day</li> <li>nnnn+ will be updated before intra-day margin call and end of day<sup>2</sup></li> </ul> </li> </ul> |
| Used position*                   | <ul> <li>Mandatory field – click to select from the dropdown menu</li> <li>None – empty portfolio use only the input/imported hypothetical trades for the simulation</li> <li>Real-time use the latest available marginable positions in VaR Online<sup>3</sup> with or without the input/imported hypothetical trades for the simulation</li> </ul>                                                                                       |
| Used prices*                     | <ul> <li>Mandatory field – always "Real-time"</li> <li>Real-time use the latest available prices in VaR Online for simulation</li> </ul>                                                                                                    |
| Include greeks                   | Not applicable for simulation, reserved for future use                                                                                                    |
| Stressed scenario set definition | <ul> <li>Leave blank for "Margin" simulation only</li> <li>Mandatory field – for "Stress Test" or "Margin and Stress<br/>Test" simulation <ul> <li>Click to select "Standard" from the dropdown menu</li> </ul> </li> </ul>                                                                                                    |

## 4.2.2 ENTER TRADES

To conduct the following 3 types of simulation:

<sup>&</sup>lt;sup>2</sup> During the familiarisation programme phase 2, simulation of NCP's account is only available in end of day.

<sup>&</sup>lt;sup>3</sup> During the familarisation programme phase 2, VaR Online will refresh positions at end of day (around 8:30p.m.) and during the day, the marginable positions in VaR Online are normally as of start of day.

- **Margin**: mark-to-market and margin simulation only; results to be displayed via <SIMULATION RESULTS> and <SIMULATION RESULTS DETAILS> tabs
- Stress test: stress test simulation only; result to be displayed via <STRESS TEST RESULTS> tab
- Margin and stress test: mark-to-market and margin simulation; together with stress test simulation; results to be displayed via <SIMULATION RESULTS>, <SIMULATION RESULTS – DETAILS> and <STRESS TEST RESULTS> tabs

The simulation processing time may varies subject to system scheduled jobs.

#### 4.2.2.1 TO CONDUCT MARGIN AND/OR STRESS TEST SIMULATION WITH LATEST AVALIABLE MARGINABLE POSITIONS ONLY

- 1. Click <ENTER TRADES> tab, the defined settings will be displayed.
- 2. Select the type of simulation, i.e. "Margin", "Margin and stress test" or "Stress test"
- 3. Click <Simulate> button and click <OK> to confirm the simulation
- 4. Go to Section 4.2.3 to view the results

| Margin Simulation            | SETTINGS          | ENTER TRADES     | SIMULATION F   | ESULTS | SIMULATION RESULTS         | - DETAILS    | STRESS TEST RESULTS $\equiv \times$ |
|------------------------------|-------------------|------------------|----------------|--------|----------------------------|--------------|-------------------------------------|
| Simulation account           | HK B40071 MA1     | Used prices F    | Real-time      | Used   | positions Real-time        | Simulation 1 | riggered 5/24/2021 4:05:33 PM       |
| Margin<br>Margin             | Simulate          | simulation       |                | [      | Settings of the simulation | ] [          | Timestamp of the simulation         |
| Margin and stress test       | SHT/SOLD QUANTITY | SETTLEMENT PRICE | E ERROR REASON |        |                            |              |                                     |
|                              |                   |                  |                |        |                            |              | Action Confirmation                 |
| Simulate Margin for all rows | ; in the grid?    |                  |                |        |                            |              | OK Cancel                           |

#### 4.2.2.2 TO CONDUCT MARGIN AND/OR STRESS TEST SIMULATION WITH HYPOTHETICAL TRADES

A maximum of **500** hypothetical trades can be used for simulation.

#### 4.2.2.2.1 MANUAL INPUT HYPOTHETICAL TRADES

- 1. Click <ENTER TRADES> tab, the defined settings will be displayed
- 2. Select the type of simulation, i.e. "Margin", "Margin and stress test" or "Stress test"
- Input up to 20 trades details by clicking the respective data fields to input or select from the dropdown menu. Please refer to Section 4.2.2.2.2 for trades import by Comma Separated Values (CSV) file
- 4. Click <Simulate> button and then <OK> to confirm the simulation
- 5. Go to Section 4.2.3 to view the result

#### Sample screen:

| Margin Simula      | Margin Simulation |                  |              |            |                   |                 |           |                     |                    |  |  |  |  |
|--------------------|-------------------|------------------|--------------|------------|-------------------|-----------------|-----------|---------------------|--------------------|--|--|--|--|
| SETTINGS           | ENTER TRADES      | SIMULATION       | RESULTS      | SIMUL      | ATION RESULTS - D | ETAILS S        | TRESS TES | TRESULTS            |                    |  |  |  |  |
| Simulation account | HK B40            | 071 MA1 Use      | ed prices Re | al-time    | Used posi         | tions Real-time |           | Simulation triggere | d                  |  |  |  |  |
| Margin             | Simul             | ate Bought       |              |            | INSTRUMENT CODE   | BOUGHT/SOLD     | QUANTITY  | SETTLEMENT PRICE    | ERROR REASON       |  |  |  |  |
|                    |                   | Sold             |              |            | 1                 | Bought          | 300       | 62.3534             | Rounding necessary |  |  |  |  |
| Import 20 row      | VS                |                  |              |            |                   |                 |           |                     |                    |  |  |  |  |
| INSTRUMENT CODE    | BOUGHT/SOLD       | QUANTITY SETTLE  | MENT PRICE   | ERROR REA  | ASON              |                 |           |                     |                    |  |  |  |  |
|                    |                   |                  |              |            |                   |                 |           |                     |                    |  |  |  |  |
|                    |                   |                  |              |            |                   |                 |           |                     |                    |  |  |  |  |
| Instrument Market  | Underlying        | Instrument group | Strike price | Expiration | date              |                 |           |                     |                    |  |  |  |  |
| 1                  | 1                 | STOCK            |              |            |                   |                 |           |                     |                    |  |  |  |  |
| 10001              | BSK10001MB        | BASKET DW CALL   | 100.0000     | 1/3/19     |                   |                 |           |                     |                    |  |  |  |  |
| 10002              | BSK10002MB        | BASKET DW CALL   | 100.0000     | 1/3/19     |                   |                 |           |                     |                    |  |  |  |  |
| 10003              | BSK10003MB        | BASKET DW CALL   | 100.0000     | 1/3/19     |                   |                 |           |                     |                    |  |  |  |  |
| 10004              | BSK10004MB        | BASKET DW CALL   | 100.0000     | 1/3/19     |                   |                 |           |                     |                    |  |  |  |  |
|                    |                   | •                |              |            |                   |                 |           |                     |                    |  |  |  |  |

| Field            | Description                                                                                                    |
|------------------|----------------------------------------------------------------------------------------------------|
| INSTRUMENT CODE  | <ul> <li>CCASS stock code</li> <li>Click and select a valid instrument code from the dropdown menu; or input directly</li> <li>IPO stock code only valid from listing date onward</li> <li>Display the instrument code of the hypothetical trades</li> </ul>                                                                                                    |
| BOUGHT/SOLD      | <ul> <li>Click and select Bought (long CNS position) or Sold (short CNS positions) from the dropdown menu; or input directly</li> <li>Display the bought or sold of the hypothetical trades</li> </ul>                                                                                                    |
| QUANTITY         | <ul><li>Input the quantity of the hypothetical trades</li><li>Display the quantity of the hypothetical trades</li></ul>                                                                                                    |
| SETTLEMENT PRICE | <ul> <li>Input the unit price of the hypothetical trades (up to 3 decimal places), i.e. price per share</li> <li>Display the settlement price of the hypothetical trades</li> </ul>                                                                                                    |
| ERROR REASON     | <ul> <li>If there is invalid input, error messages will be displayed with the corresponding error highlighted in red shading</li> <li>Examples of error reasons: <ul> <li>Invalid instrument</li> <li>Invalid entry, e.g. non numeric quantity or settlement price</li> <li>Excess decimal input, e.g. settlement price with more than 3 decimal places</li> <li>Excess the maximum number of hypothetical trades, i.e. 500</li> </ul> </li> </ul> |

## 4.2.2.2.2 IMPORT CSV FILE WITH HYPOTHETICAL TRADES

- 1. Click <ENTER TRADES> tab, the defined settings will be displayed.
- 2. Select the type of simulation, i.e. "Margin", "Margin and stress test" or "Stress test"
- 3. Click <Import> button to select a Comma Separated Values (CSV) file for import
- 4. Click <Simulate> button and then <OK> to confirm the simulation
- 5. Go to Section 4.2.3 to view the result

The CSV file must come with the correct headers for identifying the corresponding required fields: Instrument code (i.e. CCASS stock code), Bought/Sold, Quantity and Settlement Price.

Sample CSV file:

| 🧾 Hypethotical Trades Impot Sample.csv - Notepad 🛛 — 🛛 🛛 🗙 |   |  |  |  |  |  |  |  |  |  |  |  |
|------------------------------------------------------------|---|--|--|--|--|--|--|--|--|--|--|--|
| File Edit Format View Help                                 |   |  |  |  |  |  |  |  |  |  |  |  |
| INSTRUMENT CODE, BOUGHT/SOLD, QUANTITY, SETTLEMENT PRICE   | ^ |  |  |  |  |  |  |  |  |  |  |  |
| 5,SOLD,1000,50.4                                           |   |  |  |  |  |  |  |  |  |  |  |  |
| 388,BOUGHT,5000,450.11                                     |   |  |  |  |  |  |  |  |  |  |  |  |
| 700,SOLD,1000,650.021                                      |   |  |  |  |  |  |  |  |  |  |  |  |
| 1211,SOLD,122,143.011                                      |   |  |  |  |  |  |  |  |  |  |  |  |
| 1299,BOUGHT,666,101.111                                    | ¥ |  |  |  |  |  |  |  |  |  |  |  |

The imported CSV file will replace all existing hypothetical trades. You may further amend the hypothetical trades but for adding more trades, you should import another CSV file.

Currently, this import function supports up to 500 trades.

Sample screen:

| Margin Simul            | ation setti | NGS      | ENTER TRADES     | SIMULATION RESULTS | SIMULATION RESULTS     | S-DETAILS S    | STRESS TEST RESULTS | $\equiv$ × |
|-------------------------|-------------|----------|------------------|--------------------|------------------------|----------------|---------------------|------------|
| Simulation account HK B |             | 071 MA1  | Used prices Re   | eal-time Use       | ed positions Real-time | Simulation tri | ggered              |            |
| Margin Simulate         |             |          | To import a      | a csv file         |                        |                |                     |            |
| INSTRUMENT CODE         | BOUGHT/SOLD | QUANTITY | SETTLEMENT PRICE | ERROR REASON       |                        |                |                     |            |
| 5                       | Sold        | 1,000    | 50.400           |                    |                        |                | -                   |            |
| 388                     | Bought      | 5,000    | 450.110          |                    | Imported hypothet      | ical trades,   |                     |            |
| 700                     | Sold        | 1,000    | 650.021          |                    | no new trades car      | be added       |                     |            |
| 1211                    | Sold        | 122      | 143.011          |                    |                        |                |                     |            |
| 1299                    | Bought      | 666      | 101.111          |                    |                        |                |                     |            |

#### 4.2.3 SIMULATION RESULTS

To view and export the simulation results for Hong Kong market. The simulation results for Shanghai and Shenzhen markets are reserved for future use.

#### 4.2.3.1 TO VIEW MARGIN SILUMATION RESULTS

1. Click < SIMULATION RESULTS> tab, to display the simulation result

## 2. Click the "Export" <sup>±</sup> button to download the simulation results as a CSV file

#### Sample screen:

| Margin Simu                                                               | STRESS TE                | ST RESULTS ≡ ×             |          |             |                |                             |               |                                         |                      |  |
|---------------------------------------------------------------------------|--------------------------|----------------------------|----------|-------------|----------------|-----------------------------|---------------|-----------------------------------------|----------------------|--|
| Simulation account                                                        | t HK B                   | 40071 MA                   | 1 Use    | ed prices R | eal-time       | Used positions Real-time    | Sin           | mulation triggered 5/20/2021 2:46:32 PM |                      |  |
| Simulation results<br>portfolio per prod<br>market and curren<br>9 rows 👤 | s on<br>uct area,<br>ıcy | Settings of the simulation |          |             |                |                             |               |                                         | np of the<br>ation   |  |
| PORTFOLIO                                                                 | PRODUCT AREA             | MARKET                     | CURRENCY | P&L         | INITIAL MARGIN | FLAT RATE MARGIN MULTIPLIER | MARGIN CREDIT | TOTAL ADD-ONS                           | TOTAL MTM AND MARGIN |  |
| Simulated portfolio                                                       | CN                       | MAMK                       | CNY      | 0           | 0              | 1.0000                      | 5,000,000.00  | 0                                       |                      |  |
| Simulated portfolio                                                       | CN                       | SZMK                       | CNY      | 0           | 0              | 1.0000                      | 5,000,000.00  | 0                                       |                      |  |
| Simulated portfolio                                                       | HK                       | нкмк                       | HKD      | 69,527,226  | 8,755,662      | 1.0000                      | 5,000,000.00  | 755,254                                 |                      |  |
| Existing portfolio                                                        | CN                       | MAMK                       | CNY      | 0           | 0              | 1.0000                      | 5,000,000.00  | 0                                       |                      |  |
| Existing portfolio                                                        | CN                       | SZMK                       | CNY      | 0           | 0              | 1.0000                      | 5,000,000.00  | 0                                       |                      |  |
| Existing portfolio                                                        | HK                       | нкмк                       | HKD      | 68,191,307  | 8,761,696      | 1.0000                      | 5,000,000.00  | 751,969                                 |                      |  |
| Effect                                                                    | CN                       | MAMK                       | CNY      | 0           | 0              | 1.0000                      | 5,000,000.00  | 0                                       |                      |  |
| 4                                                                         |                          |                            |          |             |                |                             |               |                                         | •                    |  |
| 🖺 Simulation Resu                                                         | ltscsv                   |                            |          |             |                |                             |               |                                         | Show all             |  |

#### Sample exported results (view in Excel):

|     | File Home Inse      | rt Page Layo   | ut Fo        | rmulas   | Data Rev   | iew View       |                    |                    |                               |                                   |                      |                 | a 🕜 🗆 d                   | P 23 |
|-----|---------------------|----------------|--------------|----------|------------|----------------|--------------------|--------------------|-------------------------------|-----------------------------------|----------------------|-----------------|---------------------------|------|
|     | Calibri             | * 11 *         | A A          | = =      | ■ ≫        | 🚔 Wrap Text    | General            | *                  | 5                             |                                   | in 👬 📰               | Σ AutoSum · A   | 7 🕅                       |      |
| P   | aste 🧹 🖪 🛛 🗹        | * 🔄 * 🔕        | • <u>A</u> • |          |            | 📑 Merge & Ce   | nter * * % •       | 00. 0.≯<br>0.€ 00. | Conditional<br>Formatting * a | Format Cell<br>s Table + Styles + | Insert Delete Format | ∠ Clear ▼ Filt  | t& Find&<br>er ▼ Select ▼ |      |
| Cli | pboard 🕞            | Font           | - Gi         |          | Alignme    | ent            | 5 Number           | 5                  | St                            | yles                              | Cells                | Editing         |                           |      |
|     | D16 -               | f <sub>x</sub> |              |          |            |                |                    |                    |                               |                                   |                      |                 |                           | ~    |
|     | A                   | В              | С            | D        | E          | F              | G                  |                    | Н                             | 1                                 | J                    |                 | к                         | 5    |
| 1   | Portfolio           | Product area   | Market       | Currency | P&L        | Initial Margin | Flat Rate Margin M | ultiplier          | Margin Credit                 | Total Add-Ons                     | Total MTM And Mar    | gin Requirement | AD-HOC ADD-O              | N T  |
| 2   | Simulated portfolio | CN             | MAMK         | CNY      | 0          | 0              |                    | 1                  | 5,000,000.00                  | ) (                               | )                    | C               |                           | 0    |
| 3   | Simulated portfolio | CN             | SZMK         | CNY      | 0          | 0              |                    | 1                  | 5,000,000.00                  | ) (                               | )                    | 0               |                           | 0    |
| 4   | Simulated portfolio | нк             | нкмк         | HKD      | 69,527,226 | 8,755,662      |                    | 1                  | 5,000,000.00                  | 755,254                           | L .                  | 77,542,052      |                           | 0    |
| 5   | Existing portfolio  | CN             | МАМК         | CNY      | 0          | 0              |                    | 1                  | 5,000,000.00                  | ) (                               | )                    | 0               |                           | 0    |
| 6   | Existing portfolio  | CN             | SZMK         | CNY      | 0          | 0              |                    | 1                  | 5,000,000.00                  | ) (                               | )                    | 0               |                           | 0    |
| 7   | Existing portfolio  | нк             | нкмк         | HKD      | 68,191,307 | 8,761,696      |                    | 1                  | 5,000,000.00                  | 751,969                           | )                    | 76,206,132      |                           | 0    |
| 8   | Effect              | CN             | МАМК         | CNY      | 0          | 0              |                    | 1                  | 5,000,000.00                  | ) (                               | )                    | 0               |                           | 0    |
| 9   | Effect              | CN             | SZMK         | CNY      | 0          | 0              |                    | 1                  | 5,000,000.00                  | ) (                               | )                    | 0               |                           | 0    |
| 10  | Effect              | нк             | нкмк         | HKD      | 1,335,919  | -6,034         |                    | 1                  | 5,000,000.00                  | 3,285                             | i                    | 1,335,920       |                           | 0    |

| Field        | Description                                                                                                    |
|--------------|----------------------------------------------------------------------------------------------------|
| PORTFOLIO    | <ul> <li>Existing portfolio: simulation based on existing portfolio<br/>(latest available marginable positions in VaR Online) without<br/>hypothetical trades</li> <li>Simulated portfolio: simulation based on existing portfolio,<br/>together with hypothetical trades (latest available<br/>marginable positions plus hypothetical trades)</li> <li>Effect: Net changes from existing portfolio results to<br/>simulated portfolio results</li> </ul> |
| PRODUCT AREA | <ul> <li>Displays the location of the market, i.e. HK – Hong Kong</li> </ul>                                                                                                    |
| MARKET       | <ul> <li>Displays the market code</li> <li>HKMK – Hong Kong market</li> <li>MAMK – Shanghai market</li> <li>SZMK – Shenzhen market</li> </ul>                                                                                                    |

| Field                                  | Description                                                                                                    |
|----------------------------------------|----------------------------------------------------------------------------------------------------|
|                                        | <ul> <li>Simulation is only applicable to Hong Kong market, the<br/>results for Shanghai and Shenzhen market are reserved for<br/>future use</li> </ul>  |
| CURRENCY                               | <ul> <li>Displays the currency of the simulation results, i.e. HKD –<br/>Hong Kong dollar</li> </ul>                                                     |
| P&L                                    | <ul> <li>Mark-to-market (MTM), in Hong Kong dollar equivalent</li> <li>Positive value: unfavorable MTM</li> <li>Negative value: favorable MTM</li> </ul> |
| INITIAL MARGIN                         | <ul> <li>Sum of various margins:</li> <li>portfolio margin + flat rate margin + corporate action<br/>position margin</li> </ul>                          |
| FLAT RATE MARGIN<br>MULTIPLIER         | Flat rate margin multiplier                                                                                                    |
| MARGIN CREDIT                          | Margin credit which is granted to each Clearing Participant<br>and applied for Margin calculation                                                        |
| TOTAL ADD-ONS                          | <ul> <li>Sum of all add-ons. The total add-ons will be included in<br/>TOTAL MTM AND MARGIN REQUIREMENT, except<br/>default fund add-on</li> </ul>       |
| TOTAL MTM AND<br>MARGIN<br>REQUIREMENT | <ul> <li>Total MTM and margin requirement incorporate add-ons, if<br/>any, except default fund add-on</li> </ul>                                         |
| AD-HOC ADD-ON                          | Ad hoc risk component related to individual CP imposed by<br>HKSCC, if applicable                                                                        |
|                                        | Applicable to Main Account (MA1) only                                                                                                    |
| LIQUIDATION RISK<br>ADD-ON             | Risk component related to the liquidity risk of concentrated<br>positions                                                                                |
|                                        | Applicable to Main Account (MA1) only                                                                                                    |
| HOLIDAY ADD-ON                         | <ul> <li>Always "0", reserved for future use, market risk component<br/>related to additional risk during holiday period</li> </ul>                      |
|                                        | Applicable to Main Account (MA1) only                                                                                                    |
| CREDIT RISK ADD-ON                     | <ul> <li>Always "0", reserved for future use, risk component related<br/>to individual CP's credit risk imposed by HKSCC, if<br/>applicable</li> </ul>   |
|                                        | Applicable to Main Account (MA1) only                                                                                                    |

| Field                        | Description                                                                                                    |
|------------------------------|----------------------------------------------------------------------------------------------------|
| DEFAULT FUND ADD-<br>ON      | <ul> <li>Always "0", reserved for future use, risk component to<br/>mitigate excessive risk exposures of individual CP on<br/>Default Fund. If any, will be collected separately from Total<br/>MTM and Margin Requirement</li> <li>Applicable to Main Account (MA1) only</li> </ul> |
| POSITION LIMIT ADD-<br>ON    | <ul> <li>Risk component related to settlement counterparty risk<br/>arising from excessive CNS exposure against CP's<br/>apportioned liquid capital</li> <li>Applicable to Main Account (MA1) only</li> </ul>                                                                        |
| STRUCTURED<br>PRODUCT ADD-ON | <ul> <li>Risk component to handle the huge percentages loss<br/>resulting from downward price movement approaching the<br/>minimum security prices for long structured product<br/>positions</li> <li>Applicable to Main Account (MA1) only</li> </ul>                               |

## 4.2.3.2 TO VIEW MARGIN SIMULATION RESULTS DETAILS

- 1. Click < SIMULATION RESULTS DETAILS> tab, to display the simulation result details
- 2. Click the "Export" <sup>1</sup> button to download the simulation results as a CSV file

#### Sample screen:

| Simulation acc                                         | count              | HK B4007        | 1 MA1 Us      | ed prices Real-time | 9        | Used pos                  | sitions Real-time       | Simulation triggered 5/20/202   | 21 5:58:22 PI | Л   |
|--------------------------------------------------------|--------------------|-----------------|---------------|---------------------|----------|---------------------------|-------------------------|---------------------------------|---------------|-----|
| Simulation re-<br>instrument in<br>currency<br>39 rows | esults p<br>instru | per<br>iment    | Defined       | settings            |          |                           |                         | ▼<br>Timestamp of<br>simulation | the           |     |
| MAIN                                                   | _                  |                 |               |                     |          | ORIGINAL P                | ORTFOLIO                |                                 | SIMULATED     | POR |
| NSTRUMENT                                              | CODE               | INSTRUMENT NAME | LONG QUANTITY | SHORT QUANTITY      | CURRENCY | P&L                       | LIQUIDATION RISK ADD-ON | STRUCTURED PRODUCT ADD-ON       | P&L           | LIQ |
| 1299                                                   |                    | AIA             | 666           | 0                   | HKD      | 0                         | 0                       | 0                               | 1,664         |     |
| 388                                                    |                    | HKEX            | 5,000         | 0                   | HKD      | 0                         | 0                       | 0                               | 1,898,830     |     |
| 5                                                      |                    | HSBC HOLDINGS   | 0             | 1,000               | HKD      | 0                         | 0                       | 0                               | 21,047        |     |
| 700                                                    |                    | TENCENT         | 99,000        | 0                   | HKD      | 52,925 <mark>,</mark> 600 | 29,712                  | 0                               | 52,346,344    |     |
| 10001                                                  |                    | TESTDWHV1       | 100,000       | 0                   | HKD      | 1,651,000                 | 0                       | 1,200                           | 1,651,000     |     |
| 10002                                                  |                    | TESTDWFR1       | 100,000       | 0                   | HKD      | 1,998,000                 | 0                       | 1,200                           | 1,998,000     |     |
| 10002                                                  |                    |                 |               |                     |          |                           |                         | 0                               |               |     |

Sample exported results (open with Excel):

| F    | ile H    | ome I   | insert     | Page L  | ayout I         | ormula  | s Dat    | a Rev   | iew        | View           |         |        |                   |                           |                    |                |          |          |           |                |                  | ۵ (?                   | ) - #     | 23 |
|------|----------|---------|------------|---------|-----------------|---------|----------|---------|------------|----------------|---------|--------|-------------------|---------------------------|--------------------|----------------|----------|----------|-----------|----------------|------------------|------------------------|-----------|----|
| Ĩ    | <b>*</b> | Calibri |            | × 11    | · A A           | =       | = =      | \$¢, -  | <b>≣</b> ™ | Vrap Text      | Gene    | ral    | Ŧ                 |                           |                    | Í              | +        | *        |           | Σ AutoSum      | Ż                | Â                      |           |    |
| Pa   | ste 🛷    | BI      | <u>u</u> . | ···· *  | <u>&amp; A</u>  |         | = =      | ∰ ∰     | -a- N      | lerge & Center | \$ *    | %,     | 00. 0.<br>0.€ 00. | Conditional<br>Formatting | Format<br>as Table | Cell<br>Styles | Insert   | Delete   | Format    | Clear *        | Sort a<br>Filter | & Find &<br>▼ Select ▼ |           |    |
| Clip | board 🕞  |         | F          | ont     | ſ               | ū.      |          | Alignm  | ent        | r              |         | Number | 5                 |                           | Styles             |                |          | Cells    |           | Ed             | iting            |                        |           |    |
|      | A1       |         | • (*       |         | <i>f</i> ∗ Mair | :Instru | iment Co | ode     |            |                |         |        |                   |                           |                    |                |          |          |           |                |                  |                        |           | ~  |
|      |          | А       |            |         | В               |         |          | С       |            | D              |         |        | E                 | F                         | -                  |                |          |          | G         |                |                  |                        |           |    |
| 1    | Main:Ins | trument | Code       | Main:In | strument        | Name    | Main:L   | ong Qua | ntity      | Main:Short Q   | uantity | Main:C | urrency           | Original po               | rtfolio:P8         | kL Orig        | inal por | tfolio:L | .iquidati | ion Risk Add-o | n Or             | iginal po              | ortfolio: | S  |
| 2    |          |         | 1299       | AIA     |                 |         |          |         | 666        |                | C       | HKD    |                   |                           |                    | 0              |          |          |           |                | 0                |                        |           |    |
| 3    |          |         | 388        | HKEX    |                 |         |          |         | 5,000      |                | 0       | HKD    |                   |                           |                    | 0              |          |          |           |                | 0                |                        |           |    |
| 4    |          |         | 5          | HSBC H  | OLDINGS         |         |          |         | 0          |                | 1,000   | HKD    |                   |                           |                    | 0              |          |          |           |                | 0                |                        |           |    |
| 5    |          |         | 700        | TENCEN  | NT              |         |          | 9       | 9,000      |                | C       | HKD    |                   |                           | 52,925,6           | 00             |          |          |           | 29,            | 712              |                        |           |    |
| 6    |          |         | 10001      | TESTDV  | VHV1            |         |          | 10      | 0,000      |                | C       | HKD    |                   |                           | 1,651,0            | 00             |          |          |           |                | 0                |                        |           | ≡  |
| 7    |          |         | 10002      | TESTDV  | VFR1            |         |          | 10      | 0,000      |                | C       | ) HKD  |                   |                           | 1,998,0            | 00             |          |          |           |                | 0                |                        |           |    |
| 8    |          |         | 10003      | TESTDV  | VHV2            |         |          |         | 0          |                | C       | HKD    |                   |                           |                    | 0              |          |          |           |                | 0                |                        |           |    |

| Field                                                              | Description                                                                                                    |
|--------------------------------------------------------------------|----------------------------------------------------------------------------------------------------|
| MAIN                                                               |                                                                                                    |
| INSTRUMENT CODE                                                    | CCASS stock code                                                                                                    |
| INSTRUMENT NAME                                                    | Name of the CCASS stock                                                                                                    |
| LONG QUANTITY                                                      | Quantity of long position, including allocated quantity                                                                                                    |
| SHORT QUANTITY                                                     | Quantity of short position                                                                                                    |
| CURRENCY                                                           | Currency of the instrument, i.e. HKD – Hong Kong dollar                                                                                                    |
| The following columns ar<br>• ORIGINAL PORTFO<br>• SIMULATED PORTF | e applicable to<br>LIO – available marginable positions without hypothetical trades<br>OLIO – available marginable positions with hypothetical trades                                                                                                    |
| P&L                                                                | <ul> <li>Mark-to-market (MTM) <ul> <li>Positive value as unfavorable marks</li> <li>Negative value as favorable marks</li> </ul> </li> <li>After netting and FX conversion, the sum of the P&amp;L in Hong Kong dollar will be the P&amp;L in <simulation results=""> tab.</simulation></li> </ul>                                                                                                    |
| LIQUIDATION RISK<br>ADD-ON                                         | <ul> <li>Risk component related to the liquidity risk of concentrated positions</li> <li>The liquidation risk add-on of structured products, if any, will be incorporated into the marginable position of the underlying instrument in HKD-equivalent</li> <li>If no corresponding marginable position of the underlying instrument, a record of the underlying instrument will be shown exclusively for liquidation risk add-on. If the underlying instrument is a non-HKD instrument, the record will be shown in instrument currency while the liquidation add-on will be in HKD-equivalent.</li> </ul> |

| Field                        | Description                                                                                                    |
|------------------------------|----------------------------------------------------------------------------------------------------|
| STRUCTURED<br>PRODUCT ADD-ON | <ul> <li>Risk component to handle the huge percentages loss resulting<br/>from downward price movement approaching the minimum<br/>security prices for long structured product positions</li> </ul> |
|                              | Applicable to Main Account (MA1) only                                                                                                    |

Note: Greeks is reserved for future use, Clearing Participants should ignore these columns: Cash Delta, Cash Gamma (%), Vega, Theta

#### 4.2.3.3 TO VIEW STRESS TEST SIMULATION RESULTS

- 1. Click < STRESS TEST RESULTS> tab, to display the stress test result
- 2. Click the "Export" <sup>1</sup>/<sub>2</sub> button to download the simulation results as a CSV file

#### Sample screen:

| Total STV  | 66.33  | 0.904       | Used pri | Ces Real-u | lic         | Used positions Real-time |                  |  |
|------------|--------|-------------|----------|------------|-------------|--------------------------|------------------|--|
| 3 rows 🛓   | ,      |             |          |            |             | Defined settings         | Timestamp of the |  |
| RODUCTAREA | MARKET | SCENARIO ID | CURRENCY | STV        | EUL         |                          | simulation       |  |
| łκ         | HKMK   | IDIO        | HKD      | 64,735,743 | 125,262,696 |                          |                  |  |
| N          | MAMK   |             | HKD      | 793,597    | -4,866,174  |                          |                  |  |
| N          | SZMK   |             | HKD      | 801,564    | -4,937,874  |                          |                  |  |

#### Sample exported results (open with Excel):

|     | File H    | lome   | Insert | Page Layo   | out For      | mulas Dat  | ta Review  | w View          |     |        |                           |                           |                         |                   |           |           |           |                      | ه 🕜 ه              | - 6 23 |
|-----|-----------|--------|--------|-------------|--------------|------------|------------|-----------------|-----|--------|---------------------------|---------------------------|-------------------------|-------------------|-----------|-----------|-----------|----------------------|--------------------|--------|
|     | <u> </u>  | Calibr | ri     | × 11 ×      | A A          | = = =      | ≫          | Wrap Text       | Ge  | eneral | ٣                         | <b>F</b> S                |                         |                   | - 3       | K         | Σ AutoSum | Ż                    | ñ                  |        |
| P   | aste 🚽    | В.     | ΙŪ     | · 🗏 • 🛛 🕹   | • <u>A</u> • | E Z Z      | 律律員        | 📲 Merge & Cente | - S | - % ,  | 00. 0. <b></b><br>0.€ 00. | Conditional<br>Formatting | Format<br>as Table * St | Cell Ir<br>yles ≠ | sert Dele | te Format | Q Clear ▼ | Sort &<br>Filter ▼ 1 | Find &<br>Select ₹ |        |
| Cli | pboard 🗔  |        |        | Font        | Es.          |            | Alignment  | t               | Gi. | Number | 5                         |                           | Styles                  |                   | Cel       | ls        | Ec        | liting               |                    |        |
|     | E17 • 🖉 & |        |        |             |              |            |            |                 |     |        |                           |                           |                         |                   |           |           |           |                      |                    |        |
|     | A         |        | В      | С           | D            | E          | F          | G               | н   | 1      | J                         | К                         | L                       | М                 | N         | 0         | Р         | Q                    | F                  | R 🖕    |
| 1   | Product   | area N | Market | Scenario ID | Currency     | STV        | EUL        |                 |     |        |                           |                           |                         |                   |           |           |           |                      |                    |        |
| 2   | НК        | H      | кмк    | IDIO        | HKD          | 64,735,743 | 125,262,69 | 96              |     |        |                           |                           |                         |                   |           |           |           |                      |                    |        |
| 3   | CN        | N      | ИАМК   |             | HKD          | 793,597    | -4,866,17  | 74              |     |        |                           |                           |                         |                   |           |           |           |                      |                    |        |
| 4   | CN        | S      | ZMK    |             | HKD          | 801,564    | -4,937,8   | 74              |     |        |                           |                           |                         |                   |           |           |           |                      |                    |        |
| 5   |           |        |        |             |              |            |            |                 |     |        |                           |                           |                         |                   |           |           |           |                      |                    |        |

| Field        | Description                                                                                                    |
|--------------|----------------------------------------------------------------------------------------------------|
| PRODUCT AREA | <ul> <li>Display the location of the market, i.e. HK – Hong Kong</li> </ul>                                                                          |
| MARKET       | Displays the market code, i.e. HKMK – Hong Kong market                                                                                               |
| SCENARIO ID  | <ul> <li>Scenario of the stress test, e.g. IDIO – idiosyncratic, being<br/>the scenario that resulted in the worst case stress test value</li> </ul> |
| CURRENCY     | HKD – Hong Kong dollar                                                                                                    |

| Field | Description                                                                                                    |
|-------|----------------------------------------------------------------------------------------------------|
| STV   | <ul> <li>Stress test value<sup>4</sup> of the portfolios</li> </ul>                                                                                                    |
| EUL   | <ul> <li>Expected Uncollateralized Loss</li> <li>EUL estimation will use both actual collateral on hand and required collateral requirement calculated from margin simulation. If interested in this number, you should select "Margin and stress test" as the type of simulation in <enter trade=""> tab</enter></li> <li>Applicable to simulation with no hypothetical trade only</li> </ul> |

<sup>&</sup>lt;sup>4</sup> Please refer to the Stress Test Value Calculation Guide available on <u>HKEX website</u>.